## Οδηγίες Δημιουργίας Λογαριασμού

## **ΒΗΜΑ 1. ΔΗΜΙΟΥΡΓΙΑ ΛΟΓΑΡΙΑΣΜΟΥ**

Συνδεθείτε στη ιστοσελίδα: <u>http://events.enephet.gr/index.php/school/3NRC</u>

 Σε περίπτωση που έχετε λογαριασμό από προηγούμενο Συνέδριο της ENEFET, αυτός ισχύει, μπορείτε να κάνετε log in και να παραλείψετε τις παρακάτω οδηγίες, που είναι για δημιουργία NEOY λογαριασμού.

• Σε περίπτωση που δεν έχετε λογαριασμό, πατήστε το "Account" στο μενού, για να δημιουργήσετε νέο λογαριασμό. Η δημιουργία λογαριασμού είναι απαραίτητη για την υποβολή εργασιών και ισχύει για όλα τα Συνέδρια της ΕΝΕΦΕΤ.

## ΒΗΜΑ 2. ΕΙΣΑΓΩΓΗ ΣΤΟΙΧΕΙΩΝ

Αμέσως μετά την επιλογή "Account" (BHMA 1) το σύστημα θα σας οδηγήσει αυτόματα στην ιστοσελίδα: <u>http://events.enephet.gr/index.php/school/3NRC/user/account</u>, όπου καλείστε να συμπληρώσετε την παρακάτω φόρμα εγγραφής ως ακολούθως:

Σημείωση: Με αστερίσκο (\*) σημειώνονται τα υποχρεωτικά πεδία. Μπορείτε επίσης να συμπληρώσετε προαιρετικά τα υπόλοιπα πεδία (π.χ. γένος, url ιστότοπού σας, τηλέφωνο, διεύθυνση κτλ)

- Ορίστε το όνομα χρήστη/username (1), το οποίο θα χρησιμοποιείτε για την παρούσα ηλεκτρονική πλατφόρμα.
- Συμπληρώστε έναν κωδικό πρόσβασης (2).
- Ξαναγράψτε τον κωδικό πρόσβασης που επιλέξατε, για λόγους ασφαλείας (3).
- Συμπληρώστε τα στοιχεία σας με ελληνικούς χαρακτήρες (πρώτο γράμμα κεφαλαίο και τα υπόλοιπα με πεζά γράμματα (4).
- Στην περιοχή "Affiliation" (5) γράψτε με ελληνικούς χαρακτήρες:
  α) την ιδιότητά σας (Υποψήφιος διδάκτορας ή Μεταπτυχιακός φοιτητής)
  β) το ίδρυμα, στο οποίο επιβλέπεται η εργασία (π.χ. Παιδαγωγικό Τμήμα Δ.Ε. Πανεπιστημίου Δυτικής Μακεδονίας, κλπ.).
- Αναγράψτε τη διεύθυνση του ηλεκτρονικού σας ταχυδρομείου σας στο πεδίο Email (6).
- Επιλέξτε στην περιοχή "Create Account as" (7) το κουτάκι που σας αφορά:
  "author", αν θέλετε να υποβάλλετε εργασία στο συνέδριο.
- Πατήστε "Create" (8) για να ολοκληρώσετε την εγγραφή σας.

|                                                         |                      | HOME                                                                                  | LOG IN                                                                                                    | ACCOUNT                                                           | SEARCH                    | CURKENT CONFERENCES                        | ARCHIVE            | ANNOUNCEMENTS              | ENE¢E |
|---------------------------------------------------------|----------------------|---------------------------------------------------------------------------------------|----------------------------------------------------------------------------------------------------|-------------------------------------------------------------------|---------------------------|--------------------------------------------|--------------------|----------------------------|-------|
| Account                                                 |                      |                                                                                       |                                                                                                    | He                                                                | me > Iovėšgio Nėv         | v Lgevoquáv ENE ØET > 3a Isvélgea Néwv     | Δρευιητών - 2020 > | Account                    |       |
| Fill in this form to create an account with             | this conference.     |                                                                                       |                                                                                                    |                                                                   |                           |                                            |                    |                            |       |
| Click here if you already have an account               | t with this or anoth | er conference on this site.                                                           |                                                                                                    |                                                                   |                           |                                            |                    |                            |       |
| Profile                                                 |                      |                                                                                       |                                                                                                    |                                                                   |                           |                                            |                    |                            |       |
| Usemame*                                                | 1                    |                                                                                       |                                                                                                    |                                                                   |                           |                                            |                    |                            |       |
| Password*                                               | 2                    | The username must cont                                                                | ain only lower                                                                                                    | case letters, num                                                 | bers, and hyphe           | ns/underscores.                            |                    |                            |       |
| Repeat password*                                        | 3                    | The password must be at                                                               | least 6 charac                                                                                                    | ters.                                                             |                           |                                            |                    |                            |       |
| Salutation                                              |                      |                                                                                       | _                                                                                                    |                                                                   |                           |                                            |                    |                            |       |
| First name*                                             |                      |                                                                                       |                                                                                                    |                                                                   |                           |                                            |                    |                            |       |
| Middle name                                             |                      |                                                                                       |                                                                                                    |                                                                   |                           |                                            |                    |                            |       |
| I ast name*                                             | 4                    |                                                                                       |                                                                                                    |                                                                   |                           |                                            |                    |                            |       |
| Initials                                                |                      | Term Allier (                                                                         | unish - TAR                                                                                                    |                                                                   |                           |                                            |                    |                            |       |
| Gander                                                  |                      | Joan Ance :                                                                           | omiui – JAS                                                                                                    |                                                                   |                           |                                            |                    |                            |       |
| Affiliation*                                            |                      |                                                                                       |                                                                                                    |                                                                   |                           |                                            |                    |                            |       |
| Signature<br>Email*                                     | 6                    |                                                                                       |                                                                                                    |                                                                   | A<br>In                   |                                            |                    |                            |       |
| URL                                                     | •                    |                                                                                       |                                                                                                    |                                                                   |                           |                                            |                    |                            |       |
| Phone                                                   |                      |                                                                                       |                                                                                                    |                                                                   |                           |                                            |                    |                            |       |
| Fax                                                     |                      |                                                                                       |                                                                                                    |                                                                   |                           |                                            |                    |                            |       |
| Mailing Address                                         |                      |                                                                                       |                                                                                                    |                                                                   |                           |                                            |                    |                            |       |
| Country<br>Bio statement<br>(E.g., department and rank) |                      | X 🗠 🔁   B / 🗓                                                                         |                                                                                                    | o 👾 🔞 🖛 🔲                                                         | <b>▼</b>                  |                                            |                    |                            |       |
| Confirmation<br>Create account as                       | 7                    | X La C   B / U<br>Send me a confirmat<br>Author: Able to subn<br>C Reciever: within a | ion email inclusion email in the state of the second second secon | o 🔅 😵 🚥 🖃<br>uding my usernar<br>e conference<br>review of supmis | ne and passwor<br>ations. | d<br>iference. Identify reviewing interest | ts (substantive a  | reas and research methods) |       |
| Create Cancel                                           |                      |                                                                                       |                                                                                                    |                                                                   |                           |                                            |                    | ,                          |       |